Freightliner

FLA COE FLB COE **FLD Conventional** Business Class FLC 112 Conventional

Century Class Conventional Argosy Cargo Columbia 122SD and Coronado

> Business Class M2 > Cascadia > 108SD/114SD > New Cascadia

Service Bulletin

54-3

Description of Revisions: This bulletin replaces the version dated 10/31/2019. Figures have been updated and steps have been revised to clarify vehicle programming.

### **General Information**

IMPORTANT: The process of reading and uploading parameters should **not** be performed if there are parameters on the vehicle's chassis ECUs that are not intended to be recorded in a service record. Only one service record per ECU, per vehicle, will be stored on the server. Once a new service record for an ECU is created, the old record is no longer available for download.

There are two different procedures for programming chassis ECUs with DiagnosticLink:

- Updating functioning vehicle chassis ECUs by uploading the parameters of the vehicle's ECUs to the server and then downloading these parameters with the updated software.
- Overwriting the parameters and software installed on the ECU with the most recent parameter sets and software from the server by directly using 'Program Device' in DiagnosticLink.

Retain the parameter information contained on a vehicle's chassis ECU when the chassis ECU is functional. A vehicle's functioning ECUs should be considered the primary source for parameters. To retain parameters:

- 1. Read the current vehicle's chassis ECUs parameters and upload them to the server in the 'Program Device' window.
- 2. Then program the chassis ECU with updated software using 'Program Device.' The parameters just uploaded will be downloaded with the updated software.

Overwrite the parameters and software installed on the ECU when:

- performing the initial programming of a spare part ECU, or
- when attempting to recover an incorrectly parameterized ECU.

If upgrading an ECU to newer hardware when the current ECU is functional, do the following:

- 1. Read the current ECU parameters and upload them to the server in the 'Program Device' window.
- 2. Install the new ECU hardware.
- 3. Overwrite the new ECU using 'Program Device.'

This will transfer the parameters from the old ECU to the new ECU.

### Programming Chassis ECUs in DiagnosticLink

- 1. Park the vehicle on a level surface, shut down the engine, and apply the parking brakes. Chock the tires.
- 2. Connect the vehicle to DiagnosticLink. Make sure that DiagnosticLink is updated to the latest version (8.13 at the time of publication) or newer. To update DiagnosticLink, select 'Tools' from the top menu and then select 'Update' from the dropdown menu. See Fig. 1.

| 54-308                           | Programming Chassi                                                                                                    | s Electronic Control U                                                                   | Inits (ECUs) With<br>DiagnosticLink                                  |
|----------------------------------|----------------------------------------------------------------------------------------------------|------------------------------------------------------------------------------------------|----------------------------------------------------------------------|
| Freightliner<br>Service Bulletin | FLA COE<br>FLB COE<br>FLD Conventional<br>Business Class<br>FLC 112 Conventional                                                                                                    | Century Class Conventional<br>Argosy<br>Cargo<br>Columbia<br>122SD and Coronado          | > Business Class M2<br>> Cascadia<br>> 108SD/114SD<br>> New Cascadia |
|                                  | File       Edit       Yiew       Log       Parameters       Act         Identification       Image: Codes       Image: Codes | ions Jools Help<br>Update<br>Qptions<br>View Station Log<br>clear Application Status Log |                                                                      |

Fig. 1, Updating DiagnosticLink to the Latest Version

- 2.1 When programming, we recommend configuring DiagnosticLink to connect only to 'Default' ECUs. To make this change in DiagnosticLink:
  - Select 'Tools' from the top menu, and then select 'Options' from the drop down menu.

f120507

• Find and select the 'Connection' tab. See Fig. 2.

01/15/2021

• Select the 'Select Defaults' button on the right side of the window, then select 'Apply.'

FLA COE FLB COE FLD Conventional Business Class FLC 112 Conventional Century Class Conventional Argosy Cargo Columbia 122SD and Coronado

- > Business Class M2> Cascadia
- > 108SD/114SD
- > New Cascadia

## 54-308 Freightliner

Service Bulletin

|    | - Cpicons           |                            |                      |                               |                        |                |                     |    |     |
|----|---------------------|----------------------------|----------------------|-------------------------------|------------------------|----------------|---------------------|----|-----|
|    | Fleet Information [ | Display Server Conne       | ction Support        | Warnings                      |                        |                |                     |    |     |
|    | - Urath             | are rettings to specify by | the application      | connects to devices. Note th  | t incorrectly modifyin | a there cettin | or may prevent the  | 10 |     |
|    | applic applic       | ation from establishing of | inections.           | Connects to devices. Note the | at inconecuy mounyin   | y mese secon   | igs may prevent the |    |     |
|    |                     |                            |                      |                               |                        |                |                     |    |     |
|    |                     |                            | 1                    |                               |                        |                |                     |    |     |
|    | CAESAR Hardware     | : A+J+Y ∨                  | Translator Device    | USB-Link 2                    | SID Configure          | Enable         | MVCI server         |    |     |
|    | Standard Devices    | to Automatically Connec    | t                    |                               |                        |                |                     | -  |     |
|    | Enable autom        | tic connection of SAE at   | andard 11708 and     | 11939 devices                 |                        |                | 2                   |    |     |
|    | Restrict SAE et     | and and 11709 and 11020 a  | encore / / / / o and | vertrain de liner only        |                        |                | /                   |    |     |
|    | Kestrict SAE st     | andard J1708 and J1939 c   | onnections to po     | wertrain devices only         |                        |                | /                   | 1  |     |
|    | Proprietary Device  | es to Automatically Conn   | lect                 |                               |                        |                | /                   |    |     |
|    | 🗹 🎲 UDS-0           | Common Powertrain Co       | ntroller             | CPC02T/CPC04T/CPC2/CPC3       | 02T/CPC501T            | ^              | Select Defaults     | 1  |     |
|    | 🗹 🎲 UDS-1           | Motor Control Module       |                      | MCM/MCM02T/MCM21T/M           | R201T                  |                |                     |    |     |
|    | 🗹 🖓 UDS-3           | Transmission Control Me    | odule                | TCM01T/TCM03T                 |                        |                | Select All          |    |     |
|    | 🗹 🤬 UDS-11          | Braking System             |                      | ABS02T/EBS01T                 |                        |                |                     |    |     |
|    | 🗹 🎲 UDS-17          | Integrated Predictive Por  | wertrain Control     | IPPC01T                       |                        |                | Select None         |    |     |
|    | 🗹 🕼 UDS-19          | Steering Angle Sensor      |                      | SAS01T                        |                        |                |                     |    |     |
|    | 🗹 🎲 UDS-23          | Instrument Cluster         |                      | ICC501T/ICU35_M2/ICU35_P3     | /ICU4ME/ICUC01T        |                |                     |    |     |
|    | 🗹 🎲 UDS-25          | HVAC Front                 |                      | HVAC_F01T                     |                        |                |                     |    |     |
|    | 🗹 😪 UDS-33          | Signal and Actuator Mod    | dule (Cabin)         | MUX101B/SAMCAB_P3/SSAM        | 102T                   |                | 2                   |    |     |
|    | 🗹 🎲 UDS-37          | Central Gateway            |                      | CGW_P3/CGW02T/CGW03T/         | GW04T                  |                | 5                   |    |     |
|    | 🗌 🍓 UDS-40          | Instrument Cluster Scree   | n                    | ICS01T                        |                        |                |                     |    |     |
|    | 🗹 🎲 UDS-42          | Radar Frontend             |                      | RDF01T/RDF02T                 |                        |                |                     |    |     |
|    | 🗹 🎲 UDS-47          | Chassis Level Control Sy   | stem                 | CLCS01T                       |                        | ~              |                     |    |     |
|    |                     |                            |                      |                               |                        |                |                     |    |     |
|    |                     |                            |                      |                               | QK                     | Can            | cel App             | N. |     |
|    |                     |                            |                      |                               |                        |                | Ler r               | ·  |     |
| 21 |                     |                            |                      |                               |                        |                |                     |    | f12 |
|    |                     |                            |                      |                               |                        |                |                     |    |     |

Fig. 2, Configuring DiagnosticLink to Connect to Default ECUs

3. Address any pre-existing conditions or fault codes.

NOTE: In DiagnosticLink an ECU is called a 'device.'

4. Select 'Program Device' from the upper left-hand side of the window. See Fig. 3.

|            | *                 |          |
|------------|-------------------|----------|
|            | Identification    |          |
|            | Fault Codes       |          |
|            | V Troubleshooting |          |
|            | Instrumentation   |          |
|            | Service Routines  |          |
|            | I/O Control       |          |
|            | Parameters        |          |
|            | Program Device    |          |
| 02/01/2021 |                   | f120466a |

Fig. 3, Selecting Program Device (ECU)

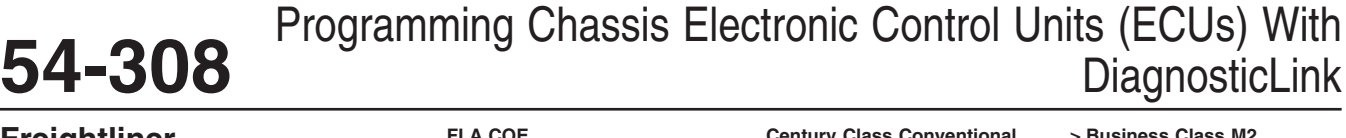

#### Freightliner Service Bulletin

FLA COE FLB COE FLD Conventional Business Class FLC 112 Conventional Century Class Conventional Argosy Cargo Columbia 122SD and Coronado > Business Class M2 > Cascadia

- > 108SD/114SD
- > New Cascadia
- 5. Remove any 'Request Pending' **downloads and serial numbers** in the main window by selecting the 'Request Pending' list item(s) and then selecting the 'Remove' button on the right-hand side of the window. Do not select 'Remove All;' selecting 'Remove All' deletes all data pending **upload**. See **Fig. 4**.

| nit Data Software Datasets Diagnosis Descriptions |                     |                  |               |
|---------------------------------------------------|---------------------|------------------|---------------|
| Init                                              | Status (powertrain) | Status (chassis) | Add           |
| Request Pending                                   |                     |                  |               |
| 🚔 3AUUN 120 VO2011 0000                           | Request Pending     | Request Pending  | <u>Remove</u> |
| SILISUNDYEMMENNENNEN (ATERETERE)                  | Request Pending     | Request Pending  | Remove All    |
|                                                   |                     |                  | Refresh       |
|                                                   |                     |                  | Refresh All   |
|                                                   |                     |                  |               |
| /04/2021                                          |                     |                  | f1204         |

Fig. 4, Removing Pending Requests

6. Turn the ignition ON and allow time for all the default vehicle ECUs to connect. (Default vehicle ECUs are listed on the bottom left-hand side of the window under 'Connections' in Fig. 5.)

| O • O • ⊕ O G Ø ▶ Ⅲ H H =                              | 10 H % 🗜 • 🖹 😭 🖧                                                                         | +33 5 8 4 1                                    |                                                           |                                   |                                     |                         |                                  | Fi                                            | nd                           | 0. 0                         |
|--------------------------------------------------------|------------------------------------------------------------------------------------------|------------------------------------------------|-----------------------------------------------------------|-----------------------------------|-------------------------------------|-------------------------|----------------------------------|-----------------------------------------------|------------------------------|------------------------------|
| 2 Identification                                       | Parameters (2) 2019 Frei                                                                 | ghtliner New Cascadia 1:<br>Engine<br>Scoroc   | 26 Sleeper Cab 6 x<br>: DDEC16-DD15<br>hission: DT12-DT12 | 4 Truck-Tractor                   |                                     |                         |                                  |                                               | Diag                         | nosticlin                    |
| Fault Codes                                            | Idle and PTO Shutdown Initialize CTP<br>All Parameters Compare Parameters                | Instrument Cluster Devi<br>Compare Server Data | ce Variants Migr<br>Cruise Control                        | ation Plausibility<br>DPF History | Optimized Idle<br>Engine Protection | Progressive Sl<br>Fan F | hift PTO Spee<br>leet Management | d Limiter Transfer Ad<br>Global Variant Codin | cumulators Tr<br>g Group Cod | iransmission<br>ding Strings |
| V Troubleshooting                                      | Parameter<br>B CPC302T - Common Powertrain                                               | Part<br>Controller 3                           | Value                                                     | Units                             | Minimum                             | Maximum                 | Default                          | Access                                        | Description                  | ^                            |
| 2 Instrumentation                                      | MCM21T - Motor Control Mode<br>TCM01T - Transmission Control                             | ule 2.1<br>Module MY2013                       |                                                           |                                   |                                     |                         |                                  |                                               |                              |                              |
| Service Routines                                       | ABS02T - Antilock Braking Syst                                                           | tem<br>e Powertrain Control                    |                                                           |                                   |                                     |                         |                                  |                                               |                              |                              |
| 1/O Control                                            | 016_cdi_p_LogConf     032_recon_p_Hrzn     032_recon_p_Hrzn                              | 2                                              |                                                           |                                   |                                     |                         |                                  |                                               |                              |                              |
| Parameters                                             | OSS_core_p_Calconf     OSS_core_p_IppcConf     OSS_core_p_MapConf     OSS_core_p_MapConf | 4                                              |                                                           |                                   |                                     |                         |                                  |                                               |                              |                              |
| Connections                                            | 040_core_p_SvConf                                                                        | 1                                              |                                                           |                                   |                                     |                         |                                  |                                               |                              |                              |
| CPC302T: Online<br>Motor Control Module 2.1            | H 042_core_p_DeConf<br>H 043_core_p_PmhConf                                              |                                                |                                                           |                                   |                                     |                         |                                  |                                               |                              |                              |
| MCM21T: Online                                         |                                                                                          |                                                |                                                           |                                   | 3                                   |                         |                                  |                                               |                              |                              |
| Antilock Braking System     ABS02T: Online             | <ul> <li></li></ul>                                                                      | onf                                            |                                                           |                                   |                                     |                         |                                  |                                               |                              |                              |
| Integrated Predictive Powe<br>IPPC01T: Reading (91.5%) | 065_core_p_PsSitConf     066_core_p_PsSitEcoRollConf                                     |                                                |                                                           |                                   |                                     |                         |                                  |                                               |                              |                              |
| SAS01T: Online                                         | Reading parameters                                                                       | .¢                                             |                                                           |                                   |                                     |                         |                                  |                                               |                              |                              |
| 😁 J1708 0% 💮 J1939 45%                                 |                                                                                          |                                                |                                                           |                                   | I                                   |                         |                                  | Send                                          | O Infor                      | rmation                      |
| 02/04/2021                                             |                                                                                          |                                                |                                                           |                                   |                                     |                         |                                  |                                               |                              | f12083                       |
| 1. 'Connections' Li                                    | st                                                                                       |                                                |                                                           | 3. 'Rea                           | ding para                           | meters'                 | Progress                         | Bar                                           |                              |                              |

Fig. 5, Connecting Default ECUs and Reading Vehicle Parameters on DiagnosticLink

7. If programming functional chassis ECUs, select 'Parameters' on the upper left-hand part of the window and then continue with the following substeps.

FLA COE FLB COE FLD Conventional Business Class FLC 112 Conventional Century Class Conventional Argosy Cargo Columbia 122SD and Coronado > Business Class M2
 > Cascadia
 > 108SD/114SD
 > New Cascadia

Freightliner Service Bulletin

54-3

If performing the initial programming of a spare part ECU or attempting to recover an incorrectly parameterized ECU, continue with step 8.

- 7.1 DiagnosticLink will read the parameters of the vehicle's connected ECUs. Wait until the 'Reading parameters . . . ' bar indicates this process is complete. See **Fig. 5**.
- 7.2 Select 'Program Device' on the upper left-hand part of the window. There should be data to upload; this data is the parameters of the vehicle's ECUs that have just been read. Select the 'Connect to Server' button to upload the vehicle's ECUs parameters to the server. See Fig. 6.

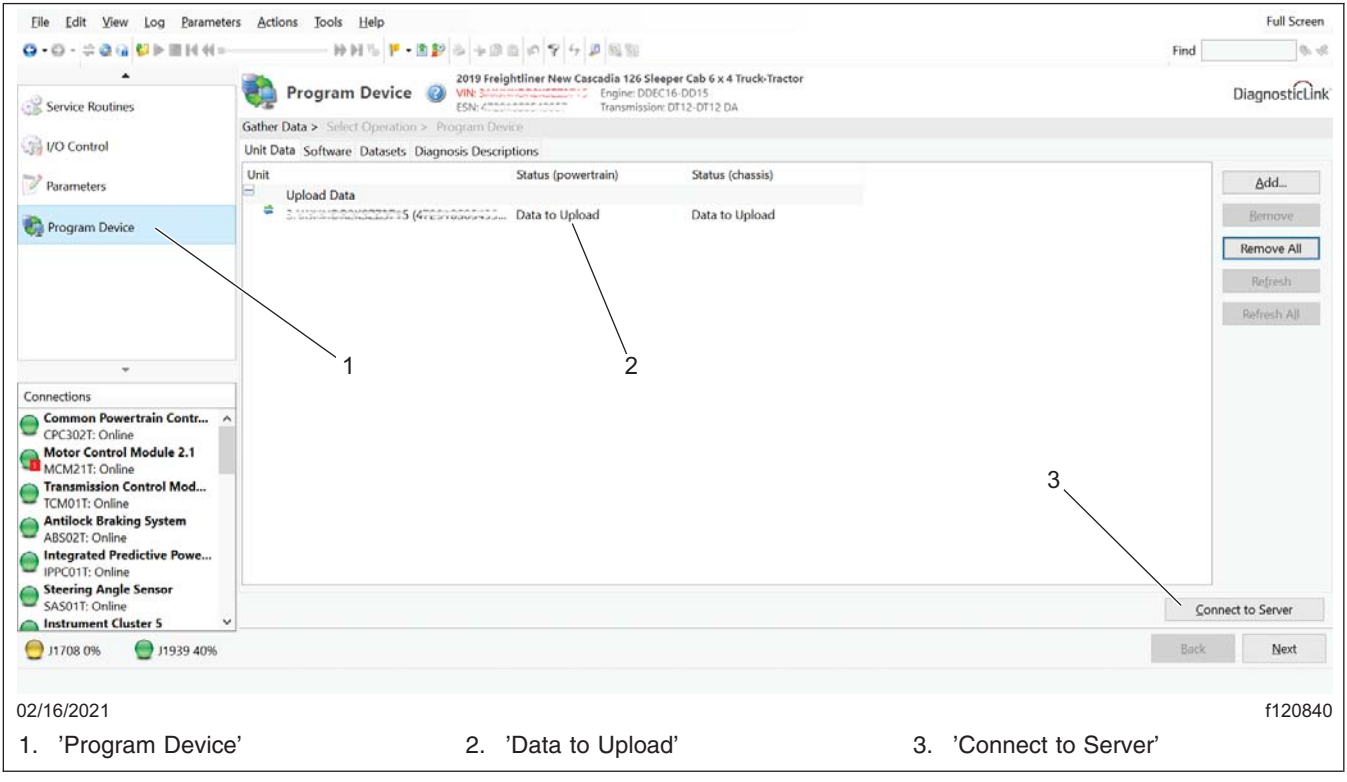

Fig. 6, Uploading Parameters of Vehicle ECUs to the Server

7.3 Use your DTNAConnect information to connect to the server. Your sign-in to the server will remain active until DiagnosticLink is closed. See Fig. 7.

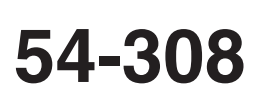

### Freightliner Service Bulletin

FLA COE FLB COE FLD Conventional Business Class FLC 112 Conventional Century Class Conventional Argosy Cargo Columbia 122SD and Coronado > Business Class M2

> Cascadia
> 108SD/114SD

> New Cascadia

| Authentication                                                                        |
|---------------------------------------------------------------------------------------|
| Please enter your user name and password.                                             |
| <u>U</u> ser Name                                                                     |
| Remember my user name                                                                 |
| Password                                                                              |
| Logon Help                                                                            |
| You have 60 days remaining before a server login is required to keep the tool active. |
| OK Cancel                                                                             |
| /14/2021 f120845                                                                      |

Fig. 7, Login Window

7.4 Select 'Add' to add a download request for the vehicle by entering the vehicle identification number (VIN). See Fig. 8.

<u>54-308</u>

FLA COE FLB COE FLD Conventional Business Class FLC 112 Conventional Century Class Conventional Argosy Cargo Columbia 122SD and Coronado

- > Business Class M2> Cascadia
- > 108SD/114SD

> New Cascadia

Freightliner Service Bulletin

Eile Edit View Log Parameters Actions Iv Full Screen Jools Find 10.0 Program Device 2018 Freightliner New Case cadia 126 Sleeper Cab 6 x 2 Truck Tr Transmission: D112-D112 DA Engine: DDEC16-DD15 DiagnosticLink S Iden Data > Gather Data Unit Data ware Datasets Diagnosis Descriptions Fault Codes Deit Status (powertrain) Status (chassis) ≜dd... P Troubleshooting Bemove 24 Instru Remove All Refresh Service Rout Refresh All 1/0 Control Parameters Program Device CPC302T ule 2.1 Connect to Server 0 Back Next Log time: 1/30/2020 9:14:33 AM 01/15/2021 f120841

#### Fig. 8, Adding the VIN to Download Updated Server Data

7.5 Make sure the correct VIN and hardware information is populated in the window, then select 'OK.' See Fig. 9.

### Freightliner Service Bulletin

54-308

FLA COE FLB COE FLD Conventional **Business Class** FLC 112 Conventional

**Century Class Conventional** Argosy Cargo Columbia 122SD and Coronado

> Business Class M2

> Cascadia > 108SD/114SD

- > New Cascadia

|     | in the identity of the |                                     |    |
|-----|------------------------|-------------------------------------|----|
| ver | nicle Identification   |                                     | _  |
| Env | nine Serial Number     | (Init Number)                       |    |
| 0   |                        | (one realized)                      |    |
|     |                        |                                     |    |
| )e  | vice controllers for   | this equipment                      |    |
| ÷   | Add 💢 Remove           |                                     |    |
|     | Device                 | Hardware Part Number                | ^  |
| •   | CPC302T                | + A0044462502-002                   |    |
|     | MCM21T                 | <ul> <li>A0014465835-002</li> </ul> |    |
|     | TCM01T                 | - A0504463609-002                   |    |
|     | IPPC01T                | - A0004460675-001                   |    |
|     | ICUC01T                | <ul> <li>06-93681-101</li> </ul>    |    |
|     | HVAC_F01T              | <ul> <li>06-94732-000</li> </ul>    | 18 |
|     | SSAM02T                | <ul> <li>A06-94904-001</li> </ul>   |    |
|     | CGW04T                 | <ul> <li>06-93361-002</li> </ul>    | 1  |
|     | ACM21T                 | + A0004465954-002                   |    |
| _   |                        |                                     |    |

Fig. 9, Verify VIN and Hardware Information

7.6 There should be a request pending status for the VIN. Select 'Connect to Server' as shown in Fig. 10, to download the updated software and parameters for the vehicles ECUs.

The server will provide any new software that may be available for this vehicle's default ECUs as well as parameter sets based on the parameters that were just uploaded.

When the process is completed, go to step 9.

54-308

FLA COE FLB COE FLD Conventional Business Class FLC 112 Conventional Century Class Conventional Argosy Cargo Columbia 122SD and Coronado

- > Business Class M2 > Cascadia
- > 108SD/114SD

> New Cascadia

Freightliner Service Bulletin

Elle Edit Yew Log Parameters Actions Tools Full Screen ⊙ • ⊙ · ⇒ Q ∩ ♥ ► ■ H H -=-※ N 5 F · 四部合 · 回面の 9 · 5 単風物 Find Program Device 👔 2018 Freightliner New Ca adia 126 Sleeper Cab 6 x 2 Truc Transmission: DT12-DT12 DA Engine: DDEC16-DD15 DiagnosticLink Gentil Fault Codes Status (powertrain) Status (chassic) Add... 🗘 Troubleshooting . Remove Request Pending Request Pending 1 Instr Remove All Refresh Service Routine Refresh All VO Control Parameters Rogram Device ule 2.1 Çer Back Next Logt 01/15/2021 f120843

Fig. 10, Downloading Updated Vehicle ECU Software and Parameters

- 8. If performing the initial programming of a spare part ECU or attempting to recover an incorrectly parameterized ECU, select 'Program Device' on the upper left-hand part of the window.
  - 8.1 Use your DTNAConnect information to connect to the server; see **Fig. 7.** Your sign-in to the server will remain active until DiagnosticLink is closed.
  - 8.2 Select 'Add' to add a download request for the vehicle by entering the vehicle VIN. See Fig. 8.
  - 8.3 Make sure the correct VIN and hardware information is populated in the window, then select 'OK.' See Fig. 9.
  - 8.4 There should be a request pending status for the VIN. Select 'Connect to Server' to download the software and parameters for the vehicle's ECU(s) that need to be overwritten. See Fig. 10.

The server will provide any new software that may be available for this vehicle's default ECUs.

9. Once the data has been downloaded, select 'Next.' See Fig. 11.

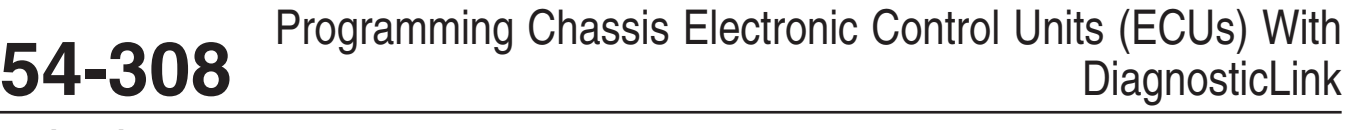

### Freightliner Service Bulletin

FLA COE FLB COE FLD Conventional **Business Class** FLC 112 Conventional **Century Class Conventional** Argosy Cargo Columbia 122SD and Coronado

> Business Class M2

- > Cascadia > 108SD/114SD
- > New Cascadia

ters Actions Iools Help Edit View Log Para Full Screer HH5F-222-502974283 Q-Q-⇒QQQ ≥ ► ■ H 4 -=-Find 10. 1 Program Device 2018 Freightliner New Cascadia 126 Steeper Cab 6 x 2 Truck Track WR WR Transmission D12-D112 DA Espire - ODEC16-D015 DiagnosticLink Identification Unit Data Soft are Datasets Diagnosis Des Fault Codes Status (po êdd... OK Ø 3/\*\* V Troubleshooting Bemove OK Remove All Refresh Service Routine Refresh All VO Control Parameters Program Device ommon Powerts PC302T: Online Control M dule 2.1 trol Modu Net nt Clu 01/15/2021 f120844

Fig. 11, Selecting Next

NOTE: 'Latest' is the last service record (may be older software) and 'Newest' is the most up to date software available for the installed hardware. If the last service record is the most up to date software available, no 'Newest' record will be provided.

10. Select the device (ECU) to program, select the VIN, and select either 'Latest' or 'Newest.' Then select 'Next.' See Fig. 12.

54-308 Freightliner

Service Bulletin

FLA COE FLB COE FLD Conventional Business Class FLC 112 Conventional Century Class Conventional Argosy Cargo Columbia 122SD and Coronado

- > Business Class M2> Cascadia
- > 108SD/114SD

> New Cascadia

| Eile Edit View Log Paramet                                                               | ters <u>Actions</u> <u>Iools</u> <u>H</u> elp                                    |                                                                                                    |                                              |             |      | Full Screen   |
|------------------------------------------------------------------------------------------|----------------------------------------------------------------------------------|----------------------------------------------------------------------------------------------------|----------------------------------------------|-------------|------|---------------|
| O • O • ⊕ O 0 0 0 0 0 0 0 0 0 0 0 0 0 0 0 0 0 0                                          |                                                                                  | 12                                                                                                    |                                              |             | Find | 9, -(0        |
| Service Routines                                                                         | Program Device                                                                   | 2019 Freightliner New Cascadia 126 Sleeper<br>VIN: 2019 Freightliner New Cascadia 126 Sleeper<br>Espine: DDEC16-L<br>ESN: Contemporter State State | Cab 6 x 4 Truck-Tractor<br>2015<br>2-DT12 DA |             | D    | iagnosticlink |
| 12 ·····                                                                                 | Gather Data > Select Operation >                                                 | Program Device                                                                                                    |                                              |             |      |               |
| I/O Control                                                                              | Select the device to program                                                     |                                                                                                    |                                              |             |      |               |
| Parameters                                                                               | Name<br>IPPC01T                                                                  | Description<br>Integrated Predictive Powertrain                                                                                                    | n Control                                    |             |      | ^             |
| 🎨 Program Device                                                                         | ICC501T<br>HVAC_F01T                                                             | Instrument Cluster 5<br>HVAC Front                                                                                                    |                                              |             |      |               |
|                                                                                          | SSAM02T                                                                          | Single SAM                                                                                                    |                                              |             |      |               |
|                                                                                          | CGW041                                                                           | Central Gateway                                                                                                    |                                              |             |      |               |
|                                                                                          | RDF021<br>Select the reprogramming operation                                     | Radar Frontend 2                                                                                                    |                                              |             |      | *             |
| ×                                                                                        | Replace Device Settings with S     O Update Device Software     C change Dataset | erver Configuration                                                                                                    | 2                                            |             |      |               |
| Connections                                                                              | Select the unit and settings data to                                             | apply to the device                                                                                                    |                                              |             |      |               |
| Common Powertrain Contr<br>CPC302T: Online<br>Motor Control Module 2.1<br>MCM21T: Online | Unit     Lint H PROVERTISHS (ATOSt                                               | Status<br>0526 426-27<br>3                                                                                                    |                                              |             |      |               |
| TCM011: Online<br>Antilock Braking System                                                | Sottings Status                                                                  |                                                                                                    | Timestamo                                    | Comment     |      |               |
| ABS021: Online     Integrated Predictive Powe     IPPC01T: Online                        | Factory Factory setting:     Latest OK                                           | s cannot be programmed after software has bee                                                                                                    | en up                                        |             |      |               |
| SASO1T: Online                                                                           | Vewest OK                                                                        |                                                                                                    |                                              |             |      |               |
| 💮 J1708 0% 🛛 💮 J1939 40%                                                                 |                                                                                  |                                                                                                    |                                              |             |      | Next          |
| )1/19/2021                                                                               |                                                                                  |                                                                                                    |                                              |             |      | f120846       |
| 1. Device to Progr                                                                       | ram                                                                              | <ol> <li>Vehicle Identifica<br/>(VIN)</li> </ol>                                                                                                    | tion Number                                  | 3. Settings |      |               |

Fig. 12, Selecting the Device (ECU) to Program With 'Latest' or 'Newest' Software

11. Verify the VIN and hardware part number again, then select 'Start' to program the selected device (ECU). See Fig. 13.

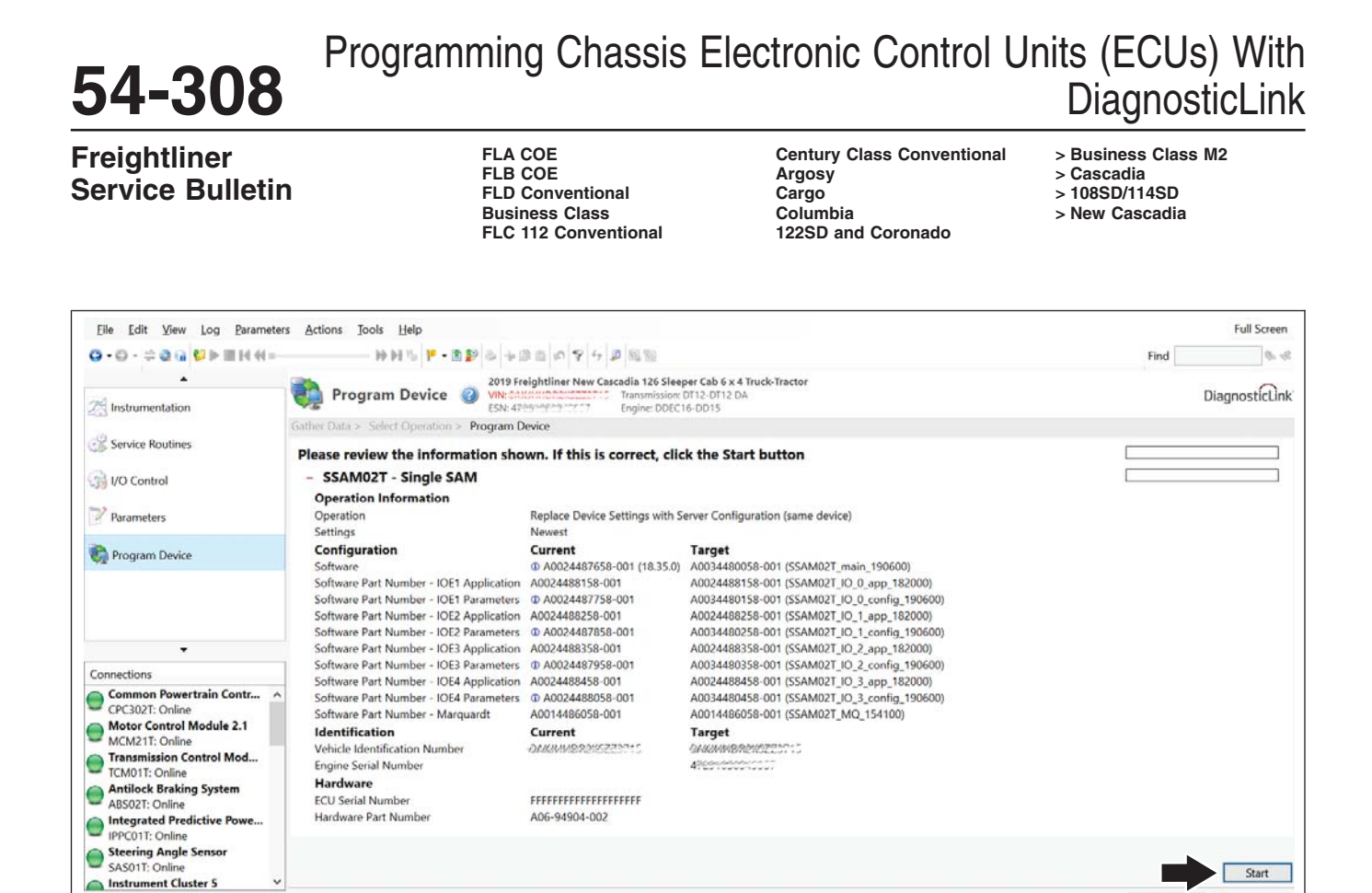

Fig. 13, Select Start to Program the Selected Device (ECU)

12. The updated software and parameters will be installed on the device (ECU) as shown in Fig. 14.

Back

f120847

🔵 J1939 41%

O J1708 0%

01/15/2021

FLA COE FLB COE FLD Conventional Business Class FLC 112 Conventional

Century Class Conventional Argosy Cargo Columbia 122SD and Coronado

- > Business Class M2
   > Cascadia
- > 108SD/114SD
- > New Cascadia

## 54-308 Freightliner

Service Bulletin

File Edit View Log Parameters Actions Tools Help Full Screen -神科市下-田野市-田田町の下4日国智 8.0 Find Program Device 🥹 2019 Freightliner New Cascadia 126 Sleeper Cab 6 x 4 Truck-Tractor . DiagnosticLink 25 Instrumentation Gather Data > Select Operation > Program Device Service Routines Processing: SSAM02T - Single SAM SSAM02T - Single SAM Processing 1/O Control Flash Firmware: 7.3% Complete Parameters **Operation Information** Operation Replace Device Settings with Server Configuration (same device) Settings Newest Program Device Configuration Current Target D A0024487658-001 (18.35.0) A0034480058-001 (SSAM02T\_main\_190600) Softw Software Part Number - IOE1 Application A0024488158-001 A0024488158-001 (SSAM02T\_IO\_0\_app\_182000) A0034480158-001 (SSAM02T\_IO\_0\_config\_190600) A0024488258-001 (SSAM02T\_IO\_1\_app\_182000) Software Part Number - IOE2 Parameters @ A0024487858-001 A0034480258-001 (SSAM02T\_IO\_1\_config\_190600) A0024488358-001 (SSAM02T\_IO\_2\_app\_182000) Software Part Number - IOE3 Application A0024488358-001 A0034480358-001 (SSAM02T\_IO\_2\_config\_190600) Software Part Number - IOE3 Parameters D A0024487958-001 A0024488458-001 (SSAM02T IO 3 app 182000) Software Part Number - IOE4 Application A0024488458-001 Single SAM SSAM02T: Flash (7.3%) Software Part Number - IOE4 Parameters D A0024488058-001 A0034480458-001 (SSAM02T\_IO\_3\_config\_190600) Software Part Number - Marquardt A0014486058-001 A0014486058-001 (SSAM02T MQ 154100) Multi Purpose Camera MPC01T: Auto-connect failed Identification Current Target Vehicle Identification Number OANTHID PARCELET 3444111010100220115 Engine Serial Number Hardware ECU Serial Number FFFFFFFFFFFFFFFFFFFFF Hardware Part Number A06-94904-002 01/15/2021 f120848

Fig. 14, Programming the Device (ECU)

13. When programming is complete, the page will display the message: 'The device was successfully programmed' to indicate the ECU has been successfully updated. Select 'Finish.'

IMPORTANT: After programming is complete, the following banner message may appear in DiagnosticLink: 'The connected vehicle contains chassis devices with incompatible software versions, you will need to update these control devices using Program Device. Select here for more information.' If this banner message is shown, continue with the next sub-step. Otherwise, go to the next step.

13.1 Select the banner message. See Fig. 15.

| 54-308 Prot                                                                                                    | gramming Chassis E                                                                                                    | Electronic Control U                                                                                                 | nits (ECUs) With<br>DiagnosticLink                                   |
|----------------------------------------------------------------------------------------------------|----------------------------------------------------------------------------------------------------|----------------------------------------------------------------------------------------------------|----------------------------------------------------------------------|
| Freightliner<br>Service Bulletin                                                                                                    | FLA COE<br>FLB COE<br>FLD Conventional<br>Business Class<br>FLC 112 Conventional                                                                                 | Century Class Conventional<br>Argosy<br>Cargo<br>Columbia<br>122SD and Coronado                                      | > Business Class M2<br>> Cascadia<br>> 108SD/114SD<br>> New Cascadia |
| Program Device     Program Device     Program Device     Program Device     Program Device     Program Device     Program Device     Program Device     Program Device | cadia-Sleeper<br>DD13<br>12-D112 OA<br>ncompatible software versions. You will need to update these cor<br>-SVC-MAN-0084, DDC-SVC-MAN-0191, DDC-SVC-MAN-0193, DC | ntrol devices using Program Device. Click here for more inform<br>DC-SVC-MAN-0200, DDC-SVC-MAN-0184, DDC-SVC-MAN-014 | nation.                                                              |
| Unit Data Software Datasets Diagnosis Descriptions                                                                                                    |                                                                                                    | Status (nowertrain)                                                                                                  | Status (chassis)                                                     |
| Request Pending                                                                                                    |                                                                                                    |                                                                                                    |                                                                      |
| SAK344EV/YOKSKE? (#7162E0K8642)                                                                                                    |                                                                                                    | Request Pending                                                                                                    | Request Pending                                                      |
|                                                                                                    |                                                                                                    |                                                                                                    |                                                                      |
| 03/06/2019                                                                                                    |                                                                                                    |                                                                                                    | f120490                                                              |

#### Fig. 15, Selecting the Banner Message

13.2 Print or take a screen shot of the incompatible chassis devices (ECUs). See Fig. 16.

FLA COE FLB COE FLD Conventional Business Class FLC 112 Conventional Century Class Conventional Argosy Cargo Columbia 122SD and Coronado

- > Business Class M2
  > Cascadia
- > 108SD/114SD

> New Cascadia

54-3

| The conne<br>Program (<br>VIN: | ected vehicle co<br>Device. | entains chassis d         | evices with incom           | patible software versions. You will need to update these control devices using                                                       | ^ |
|--------------------------------|-----------------------------|---------------------------|-----------------------------|----------------------------------------------------------------------------------------------------|---|
| Compatit<br>Data<br>Source     | Device                      | on may not be<br>Hardware | complete due to<br>Software | the following issues:                                                                                                    | ľ |
| Edex                           | CGW04T                      | 06-93361-052              | A20064486227-<br>081        | The set of software returned from the server for programming does not<br>appear in the compatibility table supplied from the server. |   |
| Edex                           | DCMD02T                     | 66-01125-000              | A000A487132-<br>001         | The set of software returned from the server for programming does not<br>appear in the compatibility table supplied from the server. |   |
| Edex                           | DCMP02T                     | 66-01128-000              | A0004480519-<br>001         | The set of software returned from the server for programming does not<br>appear in the compatibility table supplied from the server. |   |
| Edex                           | SSAM02T                     | AD8-94904-<br>000         | A0034486658-001             | The set of software returned from the server for programming does not<br>appear in the compatibility table supplied from the server. |   |
| Edex                           | ICUC01T                     | 06-82681-121              | A2134482921-<br>063         | The set of software returned from the server for programming does not<br>appear in the compatibility table supplied from the server. |   |
| Edex                           | HVAC_F01T                   | 06-94752-000              | A0004485728-<br>001         | The set of software returned from the server for programming does not<br>appear in the compatibility table supplied from the server. |   |
| Edex                           | RDF02T                      | A2004462248               | A0004484349-<br>001         | The set of software returned from the server for programming does not<br>appear in the compatibility table supplied from the server. |   |
|                                |                             |                           |                             |                                                                                                    |   |
|                                |                             |                           |                             |                                                                                                    | ~ |

Fig. 16, Printing the List of Incompatible Chassis Devices (ECUs)

NOTE: In some cases, the compatible hardware part number may be different from the hardware currently installed on the vehicle. If this is the case, the hardware may need to be replaced.

- 13.3 Program all devices (ECUs) listed as incompatible from the previous step:
  - Select 'Program Device' on the upper left-hand part of the window.
    - Select the device (ECU) to program, select the VIN, and select either 'Latest' or 'Newest.' Then select 'Next.'
    - Verify the VIN and hardware part number then select 'Start' to program the selected device (ECU).
    - Repeat until all incompatible devices (ECUs) are programmed.

IMPORTANT: After a programming, some fault codes may become active and some ECUs may not auto-connect. Cycling the ignition may clear the faults and connect the ECUs.

- 14. Turn the ignition to the OFF position, unplug from the diagnostic port and close and restart DiagnosticLink. Wait one minute.
- 15. Cycle the ignition 3 times, waiting 30 seconds between key OFF and key ON.

NOTE: This action will enable Intelligent Predictive Powertrain Control (IPPC) to start communicating on Roll Call, and eliminate codes for the IPPC not communicating.

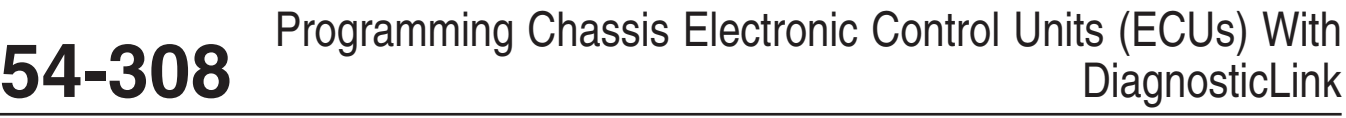

### Freightliner Service Bulletin

FLA COE FLB COE FLD Conventional Business Class FLC 112 Conventional Century Class Conventional Argosy Cargo Columbia 122SD and Coronado > Business Class M2
 > Cascadia
 > 108SD/114SD

- > New Cascadia
- 16. Turn the key to the ON position for the fourth time and connect the vehicle to DiagnosticLink.
- 17. Click on the 'Actions' menu and scroll down and select 'Instrument Cluster Automatic Configuration.' See Fig. 17.

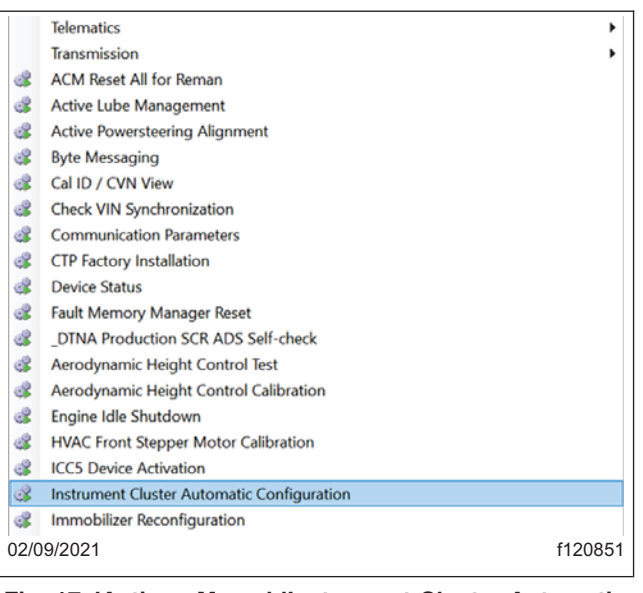

Fig. 17, 'Actions Menu,' 'Instrument Cluster Automatic Configuration' Selected

18. Verify that the menu selection at the bottom of the window is 'Auto-config ECU List' and select 'Start.' See Fig. 18.

FLA COE FLB COE FLD Conventional Business Class FLC 112 Conventional

Century Class Conventional Argosy Cargo Columbia 122SD and Coronado

- > Business Class M2
  > Cascadia
- > 108SD/114SD

> New Cascadia

Service Bulletin

| Instrument Cluster Automatic Configuration                                                                                                    |                                                                 |
|----------------------------------------------------------------------------------------------------|-----------------------------------------------------------------|
| Choose one of the Instrument Cluster automatic configuration<br>routines and press 'Start'. This will cause the Instrument Cluster to<br>learn the ECU/device list and/or Global Variant Coding from other<br>devices on the vehicle, and clear the "Auto Config routine not<br>performed" fault, if present.                                                   | Auto configuration of ECU list has not been performed<br>active |
| NOTE: If the "Incompatible ECU variant in the SMF" fault is active<br>after executing the automatic configuration routine, this is an<br>indication that a device is incorrect for the vehicle or that the<br>Instrument Cluster SMF needs to be updated. See the "Instrument<br>Cluster Device Variants" panel in the Parameters view for more<br>information. | Incompatible/missing ECU variant in Warning Database            |
| Time Label                                                                                                    | 1 2                                                             |
| Auto-config ECU List: Procedure can start                                                                                                    | Auto-config ECU List × Start                                    |
| 2/09/2021                                                                                                    |                                                                 |

Fig. 18, 'Instrument Cluster Automatic Configuration' Window

- 19. Once the configuration step is complete, turn the ignition to the OFF position, unplug from the diagnostic port, and close and restart DiagnosticLink. Wait one minute.
- 20. Turn the key to the ON position and connect the vehicle to DiagnosticLink.
- 21. Clear inactive faults and troubleshoot any active faults.
- 22. Turn the ignition to the OFF position, unplug from the diagnostic port, and close DiagnosticLink.

## Warranty

This is an informational bulletin only. Warranty does not apply.